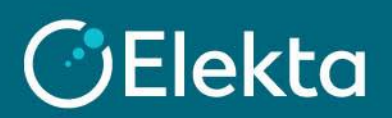

## How to create an account in CSP

This document describes how to join and create an account on the Coupa Supplier Portal (CSP). CSP allows to view the received Purchase Orders (PO), issue invoices, check their status and much more.

The Helpfile should be used in conjunction with the email invitation to the CSP from Elekta (email may reach your SPAM folder). If Elekta (Dawid.Smietanski@elekta.com) confirms that the invitation was sent but you didn't receive it, please contact your IT team to whitelist the email do\_not\_reply@supplier.coupahost.com

## STEPS

1. Open the invitation email sent from <u>do not reply@supplier.coupahost.com</u> and click on the **Join Coupa** button. If you want to send an invitation to another employee in your company, click the **Forward this invitation** button.

| Coupa Supplier Portal <do_not_reply@supplier.coupahost.com></do_not_reply@supplier.coupahost.com>                                                                                                    |
|----------------------------------------------------------------------------------------------------|
| <b>Elekta</b> Elekta Registration Instructions – Action Required                                                                                                    |
| Powered by <b>Secoupa</b>                                                                                                    |
| ello                                                                                                    |
| The handle our business spend electronically in order to prevent lost documents and make sure you are paid on time. Within the next 48 purs, click the button below to register your account. If you are not the right person at your company, send this request to the perpendicular person by using the forward link. |
| ote: not registering in a timely manner may impact your ability to do business with us. Let us know if you are unable to register for any ason.                                                                                                    |
| awid Śmietański<br>lekta                                                                                                    |
|                                                                                                    |
| Join Coupa Forward this invitation                                                                                                    |

2. Please note that the steps below may differ depending on your country.

Create a password for your account. Please note that Elekta does not store or reset your password. In case you forget your password, <u>follow this link</u>.

To continue, accept the Privacy Policy and Terms of Use, and then press the Get Started button.

| Create your business account                                                                                                    |                                                              |  |  |  |  |
|----------------------------------------------------------------------------------------------------|--------------------------------------------------------------|--|--|--|--|
| Elekta is using Coupa to transact electronically and communicate with you. We'll walk you through a quick and easy setup of<br>your account with Elekta so you're ready to do business together. |                                                              |  |  |  |  |
| Email                                                                                                    | alahtaglebaiDarmaappiar+gh@prail.com                         |  |  |  |  |
| Password                                                                                                    |                                                              |  |  |  |  |
|                                                                                                    | Use at least 8 characters and include a number and a letter. |  |  |  |  |
| Password Confirmation                                                                                                    |                                                              |  |  |  |  |
|                                                                                                    | ☑ I accept the Privacy Policy and the Terms of Use.          |  |  |  |  |
|                                                                                                    | Get Started                                                  |  |  |  |  |
|                                                                                                    |                                                              |  |  |  |  |

3. During the setup you will encounter this page. Please be aware that payment discounts are **NOT** used by Elekta.

| Would you like            | to offer discou                                  | nts to get paid faster? 0 |
|---------------------------|--------------------------------------------------|---------------------------|
| Payment Discount Prefer   | ences                                            |                           |
| Your default payment term | Automatically replace<br>(you can change this la | with this discount ter)   |
| Net 30                    | None                                             | ~                         |
| Net 45                    | None                                             | ~                         |
| Net 60                    | None                                             | ~                         |
| Net 75                    | None                                             | ~                         |
| Net 90                    | None                                             | ~                         |
| Net 120                   | None                                             | ~                         |

4. For your company to be able to issue electronic invoices, you must first provide company details. To do this, at the top of the screen navigate to **Setup** > **Legal Entity Setup** > **Add Legal Entity** 

Important: All data submitted here will be included in the Legal Invoice and must be accurate

| <b>i coupa</b>                      | Coupa supplier portal JOHN V   NOTIFICATIONS ()   HELP V |             |                     |                         |                            | HELP 🗸                        |                                                    |           |        |
|-------------------------------------|----------------------------------------------------------|-------------|---------------------|-------------------------|----------------------------|-------------------------------|----------------------------------------------------|-----------|--------|
| Home                                | Profile                                                  | Orders      | Service/Time Sheets | ASN                     | Invoices                   | Catalogs                      | Business Performance                               | Sourcing  |        |
| Add-ons                             | Setup                                                    | 0           |                     |                         |                            |                               |                                                    |           |        |
| Admin                               | Customer S                                               | etup        |                     |                         |                            |                               |                                                    |           |        |
| Admir                               | <b>)</b> Legal E                                         | Entity Setu | ıp                  |                         |                            |                               | 3 (                                                | Add Legal | Entity |
| Users                               |                                                          | Legal E     | ntity               |                         |                            |                               |                                                    |           |        |
| Merge Req<br>Legal Entity<br>Fiscal | vests                                                    |             | L<br>We'll wal      | et's get y<br>k you thr | vour compan<br>ough what's | y setup for el<br>needed & ke | ectronic invoicing!<br>ep it as short as possible. |           |        |
| Remit-To                            |                                                          |             |                     | The first               | thing you'll n             | eed to do is a                | add a legal entity.                                |           |        |

a) Create a Legal Entity Name (any name), select your Country/Region from the list and press Continue

| * Legal Entity Name<br>Country/Region | This is the official name of your business that is registered with     |
|---------------------------------------|------------------------------------------------------------------------|
|                                       | the local government and the<br>country/region where it is<br>located. |
|                                       | Cancel Continue                                                        |

b) Fill the **Type of Company** and members of the **Board of Directors** (optional)

| * Legal Entity Name | UK MasterTech   |   |                                |                                |
|---------------------|-----------------|---|--------------------------------|--------------------------------|
| Country/Region      | United Kingdom  | ~ |                                | Conducting business in certain |
| * Type of Company   | Limited Company |   | <i>i</i> invoice to contain sp | invoice to contain specific    |
| Board of Directors  | Mark Winston    |   | i                              | information about your         |
|                     |                 |   |                                | company.                       |
|                     |                 |   |                                |                                |
|                     |                 |   |                                | Cancel Save & Continue         |

- c) Fill below fields (fields marked with \* are mandatory. For more information, hover a mouse over *i*):
  - 1) Decide if this setup will be used for Elekta only or for all your client using Coupa
  - 2) Fill the Invoicing, Remit-To and Ship From addresses
  - Fill the Tax ID of your company (please include the prefix to the number e.g. GB1234567890. Enter your local tax ID if you are not registered for VAT or GST in some countries/regions).
     Important: The VAT/GST code submitted here will be included in the Legal Invoice and must be accurate.
  - 4) Optionally, you can fill Miscellaneous information

| Which customers do you    | want to see this?                  |                                 |
|---------------------------|------------------------------------|---------------------------------|
|                           |                                    |                                 |
|                           |                                    |                                 |
| ⊡ Elekta                  |                                    |                                 |
| 2 What address do you inv | voice from?                        |                                 |
| * Address Line            | .1                                 |                                 |
| Address Line              | 2                                  | REQUIRED FOR INVOICING          |
| * C                       | ity                                | Enter the registered address of |
| Sta                       | te                                 | your legal entity. This is the  |
| t D4-1 O-                 |                                    | same location where you         |
| * Postal Co               | ae                                 | documents.                      |
| Country/Regi              | on United Kingdom                  |                                 |
|                           | 🖂 Use this address for Remit-To 🤨  |                                 |
|                           | 🖂 Use this for Ship From address ᡝ |                                 |
| What is your Tax ID?      |                                    |                                 |
| Country/Region            | United Kingdom                     | ×                               |
| * VAT ID                  |                                    |                                 |
|                           | I don't have a VAT/GST Number      |                                 |
| Add addit                 | ional Tax ID                       |                                 |
| 4 Miscellaneous           |                                    |                                 |
| Invoice From Code         |                                    |                                 |
| Preferred Language        | English (UK) 🖌                     |                                 |
|                           |                                    | Cancel Save & Continue          |

d) **IMPORTANT**: Do NOT add any **Bank Information** in the CSP under **Payment Type**. This information is held by Elekta in their ERP system, not in Coupa. Please contact Elekta directly for any changes to your Bank details. Review the address you set up and press **Save & Continue** 

| * Payment Type Address    | ~              |
|---------------------------|----------------|
| What is your Remit-To Add | Iress?         |
| Address Line 1            | Stenton 5      |
| Address Line 2            |                |
| City                      | London         |
| State                     |                |
| Postal Code               | NW1            |
| Country/Region            | United Kingdom |
|                           |                |
| Cancel                    | ave & Continue |

e) Review the Legal Entity Information you have created. If necessary, correct it or add a new Remit-to address. Click **Next** to continue the setup.

| Remit-To locations let your customers know where to send payment for their invoices. Click Add Remit-To to add more locations, otherwise click Next. |                                                     |                         | Add Remit-To |
|----------------------------------------------------------------------------------------------------|-----------------------------------------------------|-------------------------|--------------|
| Remit-To Account                                                                                                    | Remit-To Address                                    | Status                  |              |
| Address                                                                                                    | <b>Stenton 5</b><br>London<br>NW1<br>United Kingdom | Active                  | Manage       |
|                                                                                                    |                                                     | Deactivate Legal Entity | Cancel Next  |

f) If necessary, add a new Ship-to address. Click **Done** to complete the setup.

| For many countries/regions i<br>where your legal entity is reg | equired if they are different to Add Ship From |                              |
|----------------------------------------------------------------|------------------------------------------------|------------------------------|
| Title                                                          | Status                                         |                              |
| <b>Stenton 5</b><br>London<br>NW1<br>United Kingdom            | Active                                         | Manage                       |
|                                                                |                                                | Deactivate Legal Entity Done |

5. Elekta requires yours Remit-to address. Press the **Add Now** button to start using it now as a default address.

| Setup Complete                                                                                                    |
|----------------------------------------------------------------------------------------------------|
| 1234                                                                                                    |
| Do you want to Add Remit-To Address to the invoice now?                                                                                                    |
| <ul> <li>To get paid - Most customers require that you send them this payment info in in addition to providing it on the invoice.</li> <li>Click on the Profile Tab to see if your customer has a form that collects payment information.</li> <li>Otherwise, you'll have to send it to them through another channel.</li> </ul> |
| Add Later Add Now                                                                                                    |
| Add Later Add Now                                                                                                    |

6. Your CSP account is now ready to be used and you can see any purchase order from Elekta and issue invoices against those purchase orders.